# Onroad Input and Emissions Submittals

Laurel Driver July 10, 2012

# EIS vs NEI

- Emission Inventory System (EIS)
  - Data repository for air emissions data used to create the NEI
  - Contains State, Local, Tribal and EPA submitted data
  - Can store multiple emissions values for the same unit/process
  - Can store annual, monthly, daily data (e.g., fires, events)
  - Data available via a password-protected web site
    - EIS Gateway https://eis.epa.gov/eis-system-web/welcome.html
- National Emission Inventory (NEI)
  - Snapshot in time from EIS
  - Inventory version shared with the public
  - One emissions value per process selected
  - Annual emissions values

# S/L/T Reporting Requirement

- Air Emissions Reporting Rule (AERR) http://www.epa.gov/ttn/chief/aerr/
  - Complete criteria pollutant inventory every 3 years
    - All point sources (100 tpy potential to emit threshold)
    - Nonpoint Sources
    - Onroad and Nonroad sources
    - Events (wildfires and prescribed fires)
    - 2011 Emissions due 12/31/2012, EIS window opens 6/1/2012
  - Annual reporting for type A point source facilities
    - SO2, NOx, CO with potential to emit  $\geq$  2,500 tpy
    - VOC, PM, NH3 with potential to emit  $\geq$  250 tpy
    - Pb with potential to emit  $\geq$  5 tpy (to be amended to agree with Lead NAAQS level of  $\geq$  0.5 tpy)
  - HAPs are submitted voluntarily by many S/L/Ts and are encouraged as part of an integrated report

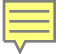

# Uses of the NEI

- The NEI is one of the key inputs for :
  - Modeling of national rules
    - -NAAQS reviews, CSAPR, etc
  - Non-attainment Designations
  - NATA Review toxics risk modeling
  - Trends reports and analyses

# Components of the EIS

- Six different data categories
  - Facility Inventory
  - Point Emissions
  - Nonpoint Emissions
  - Onroad Emissions
  - Nonroad Emissions
  - Event Emissions (wildfires and prescribed fires)
  - No biogenic emissions, although these are part of EPA's modeling files

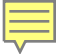

# **Onroad Submissions**

- Emissions in NEI must be from an EPAapproved model
  - MOVES
  - EMFAC (California)
- EPA strongly encourages submittals of MOVES County Database (CDB) tables rather than emissions
- Tribes and CA should submit emissions

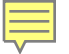

# Why Inputs?

- EPA prefers to receive activity data instead of emissions as they allow for more in-depth analysis and consistent, integrated emissions in the NEI. If you do not submit onroad input data, EPA will generate emission estimates using national defaults.
- EPA will provide a set of default onroad inputs for agencies to review/ customize as desired
- Agencies may accept EPA defaults in lieu of submittals by sending a "support request" to EIS that states this.
- To the extent resources allow, EPA will assist agencies to build their submittals.

# Support Request

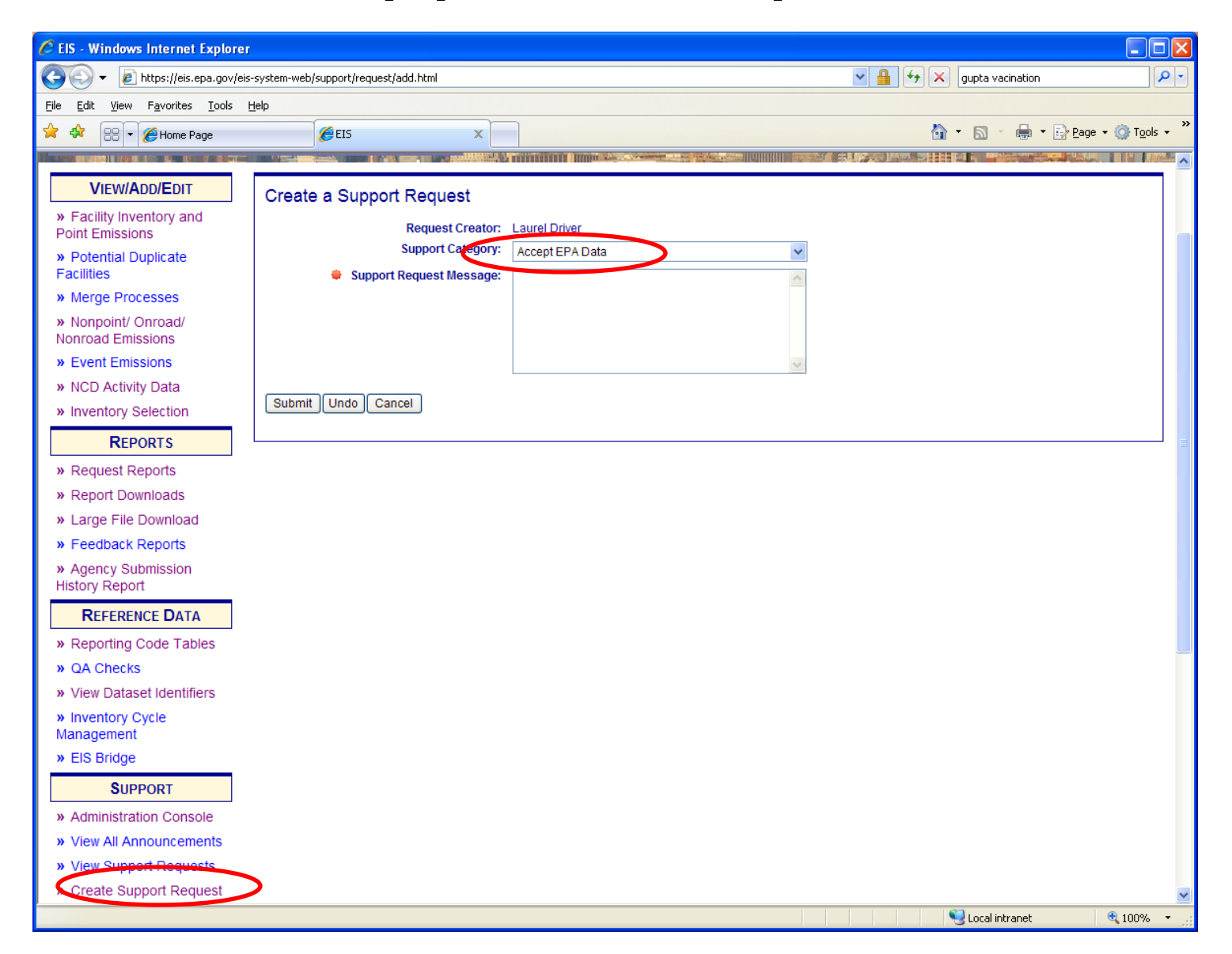

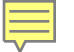

## Summary of County Database (CDB) Submittal Steps

- Review instructions on the 2011 NEI web page
- Pick up your draft default CDBs from EIS
- Compile ONLY county CDBs with improvements
- Repeatedly run QA script and address errors that are found until there are no errors
- Submit:
  - 1. QA tool report
  - 2. Checklist
  - 3. Documentation
  - 4. CDB folders for each county CDB
- EACH SUBMITTAL IS A COMPLETE REPLACEMENT OF PREVIOUS SUBMITTALS!
  - Thus an agency's final submittal must include all counties they wish to submit

# Pick up your draft default CDBs

| ile Edit View Favorites Tools Help          |                                 |                             |                                                     |           |                      |
|---------------------------------------------|---------------------------------|-----------------------------|-----------------------------------------------------|-----------|----------------------|
| EIS                                         |                                 |                             |                                                     | 🟠 🔹 🗟 👘 🖶 | • 📴 <u>P</u> age • 🎯 |
| EIS Gateway                                 | nticated Role, Inventory        | Developer Role              |                                                     |           |                      |
| VIEW/ADD/EDIT                               | 2011 CDB                        | Data                        |                                                     |           |                      |
| » Facility Inventory and Point<br>Emissions | EPA Default                     | Agenc                       |                                                     |           |                      |
| » Potential Duplicate Facilities            |                                 |                             |                                                     |           |                      |
| » Merge Processes                           | 2011 EPA D                      | EFAULT CDB DATA SETS        |                                                     |           |                      |
| » Nonpoint/ Onroad/ Nonroad<br>Emissions    | State                           |                             | KB) 🔶                                               |           |                      |
| » Event Emissions                           | Alabama                         | 2012-06-27 10:37 AM 52,261  | Download State CDB Data Set View Submission History |           |                      |
| 2 EVENt Emissions                           | Alaska                          | 2012-06-27 10:37 AM 23,423  | Download State CDB Data Set View Submission History |           |                      |
| WHOD ACTIVITY Data                          | Arizona                         | 2012-06-27 10:37 AM 11,707  | Download State CDB Data Set View Submission History |           |                      |
| » CDB Activity Data                         | Arkansas                        | 2012-06-27 10:37 AM 58,494  | Download State CDB Data Set View Submission History |           |                      |
| » Inventory Selection                       | California                      | 2012-06-27 10:37 AM 132,885 | Download State CDB Data Set View Submission History |           |                      |
| D                                           | Colorado                        | 2012-06-27 10:37 AM 49,942  | Download State CDB Data Set View Submission History |           |                      |
| REPORTS                                     | Connecticut                     | 2012-06-27 10:37 AM 13,533  | Download State CDB Data Set View Submission History |           |                      |
| » Request Reports                           | Delaware<br>District of Columbi | 2012-06-27 10:37 AM 4,116   | Download State CDB Data Set View Submission History |           |                      |
| » Report Downloads                          | Elecide                         | 2012-06-27 10:37 AM 199     | Download State CDB Data Set View Submission History |           |                      |
| - Level Elle Benelevel                      | Coordia                         | 2012-06-27 10:37 AM 30,129  | Download State CDB Data Set View Submission History |           |                      |
| » Large File Download                       | Hawaii                          | 2012-06-27 10:37 AM 124,014 | Download State CDB Data Set View Submission History |           |                      |
| » Feedback Reports                          | Idaho                           | 2012-06-27 10:37 AM 3,034   | Download State CDB Data Set View Submission History |           |                      |
| » Agency Submission History                 | Illinois                        | 2012-06-27 10:37 AM 79 614  | Download State CDB Data Set View Submission History |           |                      |
| Report                                      | Indiana                         | 2012-06-27 10:37 AM 71 777  | Download State CDB Data Set View Submission History |           |                      |
| Decement Data                               | lowa                            | 2012-06-27 10:37 AM 65.736  | Download State CDB Data Set View Submission History |           |                      |
| REFERENCE DATA                              | Kansas                          | 2012-06-27 10:37 AM 81,873  | Download State CDB Data Set View Submission History |           |                      |
| » Reporting Code Tables                     | Kentucky                        | 2012-06-27 10:37 AM 93.597  | Download State CDB Data Set View Submission History |           |                      |
| » QA Checks                                 | Louisiana                       | 2012-06-27 10:37 AM 49,967  | Download State CDB Data Set View Submission History |           |                      |
| » View Dataset Identifiers                  | Maine                           | 2012-06-27 10:37 AM 33,812  | Download State CDB Data Set View Submission History |           |                      |
| www.Dataset.identiliers                     | Maryland                        | 2012-06-27 10:37 AM 34,946  | Download State CDB Data Set View Submission History |           |                      |
| » Inventory Cycle Management                | Massachusetts                   | 2012-06-27 10:37 AM 31,085  | Download State CDB Data Set View Submission History |           |                      |
|                                             | Michigan                        | 2012-06-27 10:37 AM 64,716  | Download State CDB Data Set View Submission History |           |                      |
| » EIS Bridge                                |                                 | 2012 06 27 10-27 AM 67 909  | Download State CDB Data Set View Submission History |           |                      |
| » EIS Bridge                                | Minnesota                       | 2012-00-27 10.37 AM 07,030  | bowmoud state ebb bata set wew submission matory    |           |                      |
| » EIS Bridge  SUPPORT                       | Minnesota<br>Mississippi        | 2012-06-27 10:37 AM 67,656  | Download State CDB Data Set View Submission History |           |                      |

## Update Inputs Compile ONLY CDBs for Counties with improvements

| Table Name                | Description                                           |
|---------------------------|-------------------------------------------------------|
| countyyear                | Stage 2 program description                           |
| emissionratebyage         | Alternate California standards                        |
| sccroadtypedistribution   | Distribution of SCC vehicle classes to SCC road types |
| auditlog                  | Log of changes to the county database                 |
| avft                      | Alternate diesel sales fractions                      |
| avgspeeddistribution      | Average speed distributions                           |
| county                    | County description                                    |
| dayvmtfraction            | Distribution of VMT to day types                      |
| fuelformulation           | Description of fuels                                  |
| fuelsupply                | Market share of fuels by month                        |
| fuelsupplyyear            | Year of fuel supply                                   |
| hourvmtfraction           | Distribution of VMT to hours of the day               |
| hpmsvtypeyear             | Annual VMT by HPMS vehicle class                      |
| imcoverage                | Description of the I/M program                        |
| monthvmtfraction          | Distribution of the VMT to months of the year         |
| roadtype                  | Description of the road types                         |
| road typed is tribution   | Distribution of the VMT to road types                 |
| sourcetypeagedistribution | Distribution of vehicle population to vehicle age     |
| sourcetypeyear            | Vehicle populations                                   |
| state                     | Description of the state                              |
| year                      | Year of evaluation                                    |
| zone                      | Allocation of activity to zones                       |
| zonemonthhour             | Temperature and humidity values                       |
| zoneroadtype              | Allocation of vehicle operation to zones              |

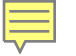

# 1. QA Report

- PSC\_QA\_Report.txt
- QA tool is available for download on the 2011 NEI website. MySQL tool checks CDB in their native format
- Users can run the QA tool script on all CDBs for submittal
- The QA tool checks CDB format, naming convention, ranges, sums, etc in each CDB table
- The QA tool generates a report for inclusion with EIS submittal
- If the tool finds any errors, they must be corrected before EIS will accept them: EIS will reject any submittal with a QA report that indicates errors.

# **Example QA Report Results**

## 1\_DEDNR\_QA\_Report.txt - Notepad

Edit Format View Holp

| File Euli | Format Vi | ew neip              |                          |                |                  |                         |         |            |                          |           |        |           |      |           |
|-----------|-----------|----------------------|--------------------------|----------------|------------------|-------------------------|---------|------------|--------------------------|-----------|--------|-----------|------|-----------|
| count∨I   | D         | status tableName     | chec                     | kNumber        | testDescription  | testval                 | ue      | count      | dataBaseName             | davīD     | fuelFo | ormulatio | nID  | fuelsub 🔨 |
| 10001     | Error     | avgspeeddistributio  | on 11                    | sum of         | avgspeedFraction | <> 1.0                  | 0       | NULL       | <pre>c10001v2011_i</pre> | n20120601 | NULL   | NULL      | NULL | NULL 💳    |
| 10001     | Error     | avospeeddistributio  | on 11                    | sum of         | avospeedFraction | $\langle > 1.0$         | 0       | NULL       |                          | n20120601 | NULL   | NULL      | NULL | NULL      |
| 10001     | Frror     | avgsneeddistributio  | n 11                     | sum of         | avoSpeedEraction | <>1.0                   | ō       | NULL       | c10001v2011 i            | n20120601 | NULL   | NULL      | NULL | NULL      |
| 10001     | Frror     | avgsneeddistributio  | in 11                    | sum of         | avosneedEraction | $\langle \rangle = 1.0$ | ō       | NULL       | c10001v2011 i            | n20120601 | NULL   | NULL      | NULL | NULL      |
| 10001     | Error     | avgspeeddistributic  | n 11                     | sum of         | avgSpeedFraction | $\sim 10$               | ň       | NULL       | c10001/2011 i            | n20120601 | NULL   | NULL      | NULL | NULL      |
| 10001     | Error     | avgspeeddistributio  | n 11                     | sum of         | avgspeedFraction | ~ 1 0                   | ŏ       | NULL       | c10001v2011              | n20120601 | NULL   | NULL      | NULL | NULL      |
| 10001     | Complet   | avgspeeddisci ibdoid |                          | Sull Of        | Table Missing    | V. T. O                 | NULL I  | ~10001     | 2011 ip2012060           |           | NULL   | NULL      | NULL | NULL      |
| 10001     | Ennon     | .eu Emissionkat      | ebyAge                   | cum of         | able Missing     | A 1 0                   | NOLL O  | CTOOOT)    | -10001v2011              | m20120601 | NULL   | NULL      | NULL |           |
| 10001     | Ennon     | avgspeeddistributic  | NI 11                    | sum of         | avgspeedFraction | ~ 1.0                   | ×       | NULL       | -10001y2011_1            | h20120001 | NULL   | NULL      | NULL | NULL      |
| 10001     | ELLOI     | avgspeeddistributic  | /// II                   | sum of         | avgspeedFraction | ~ 1.0                   | Š.      | NULL       | -10001y2011_1            | h20120001 | NULL   | NULL      | NULL | NULL      |
| 10001     | ELLOI     | avgspeeddistributic  | /// II                   | sum of         | avgspeedFraction | ~ 1.0                   | Š.      | NULL       |                          | h20120601 | NULL   | NULL      | NULL | NULL      |
| 10001     | Error     | avgspeeduistributio  | /// <u>11</u>            | sum of         | avyspeedFraction | <> 1.0                  | ů.      | NULL       | -10001y2011_1            | m20120601 | NULL   | NULL      | NULL | NULL      |
| 10001     | Error     | avgspeeddistributi   | JN 11                    | sum or         | avgspeedFraction | <> 1.0                  | Ň       | NULL       |                          | n20120601 | NULL   | NULL      | NULL | NULL      |
| 10001     | Error     | avgspeeddistributic  | n 11                     | sum of         | avgspeedFraction | <> 1.0                  | ů,      | NULL       | CI000192011_1            | n20120601 | NULL   | NULL      | NULL | NULL      |
| TUUUT     | Error     | avgspeeddistributic  | n II                     | sum or         | avgspeedFraction | $\sim 1.0$              | Ů,      | NULL       | CI000192011_1            | n20120601 | NULL   | NULL      | NULL | NULL      |
| 10001     | Error     | avgspeeddistributic  | on 11                    | sum o <u>t</u> | avgSpeedFraction | <> 1.0                  | 0       | NULL       | <10001y2011_1            | n20120601 | NULL   | NULL      | NULL | NULL      |
| 10001     | Error     | avgspeeddistributic  | on 11                    | sum of         | avgSpeedFraction | <> 1.0                  | 0       | NULL       | <10001y2011_1            | n20120601 | NULL   | NULL      | NULL | NULL      |
| 10001     | Error     | avgspeeddistributic  | on 11                    | sum ot         | avgSpeedFraction | <> 1.0                  | 0       | NULL       | <10001y2011_1            | n20120601 | NULL   | NULL      | NULL | NULL      |
| 10001     | Error     | avgspeeddistributic  | on 11                    | sum of         | avgSpeedFraction | <> 1.0                  | 0       | NULL       |                          | n20120601 | NULL   | NULL      | NULL | NULL      |
| 10001     | Error     | avgspeeddistributic  | on 11                    | sum of         | avgSpeedFraction | <> 1.0                  | 0       | NULL       |                          | n20120601 | NULL   | NULL      | NULL | NULL      |
| 10001     | Error     | avgspeeddistributic  | on 11                    | sum of         | avgSpeedFraction | <> 1.0                  | 0       | NULL       | <pre>c10001y2011_i</pre> | n20120601 | NULL   | NULL      | NULL | NULL      |
| 10001     | Error     | avgspeeddistributic  | on 11                    | sum of         | avgSpeedFraction | <> 1.0                  | 0       | NULL       | <pre>c10001y2011_i</pre> | n20120601 | NULL   | NULL      | NULL | NULL      |
| 10001     | Complet   | ted i avgspeeddis    | stribution               | NULL           | Tāble Check:     | NULL                    | NULL    | <10001y    | y2011_in2012060          | 1 NULL    | NULL   | NULL      | NULL | NULL      |
| 10001     | Complet   | ted avft NUL         | L Tabl.                  | e Check:       | NULL NULL        | <10001y                 | 2011_ir | າ20120601໌ | NULL NULL                | NULL      | NULL   | NULL      | NULL | NULL      |
| 10001     | ⊂omplet   | ted auditlog         | NULL                     | Table (        | Check: NULL      | NULL                    | <10001  | Ly2011_in2 | 20120601 NULL            | NULL      | NULL   | NULL      | NULL | NULL      |
| 10001     | Error     | avgspeeddistribútic  | on 11                    | sum of         | avgSpeedFraction | <> 1.0                  | 0       | NULL       | <pre>c10001v2011_i</pre> | n20120601 | NULL   | NULL      | NULL | NULL      |
| 10001     | Error     | aváspeeddistributic  | on 11                    | sum of         | avgspeedFraction | <> 1.0                  | 0       | NULL       | <pre>c10001v2011_i</pre> | n20120601 | NULL   | NULL      | NULL | NULL      |
| 10001     | Error     | avospeeddistributio  | on 11                    | sum of         | avaspeedFraction | <> 1.0                  | 0       | NULL       | <pre>c10001v2011_i</pre> | n20120601 | NULL   | NULL      | NULL | NULL      |
| 10001     | Error     | avospeeddistributio  | on 11                    | sum of         | avaspeedFraction | <> 1.0                  | 0       | NULL       | <pre>c10001v2011 i</pre> | n20120601 | NULL   | NULL      | NULL | NULL      |
| 10001     | Error     | avaspeeddistributio  | on 11                    | sum of         | avgspeedFraction | <> 1.0                  | 0       | NULL       |                          | n20120601 | NULL   | NULL      | NULL | NULL      |
| 10001     | Error     | avospeeddistributio  | n 11                     | sum of         | avoSpeedFraction | $\langle \rangle 1.0$   | ō       | NULL       | <pre>c10001v2011 i</pre> | n20120601 | NULL   | NULL      | NULL | NULL      |
| 10001     | Frror     | avospeeddistributio  | n 11                     | sum of         | avgSpeedEraction | <> 1.0                  | ō       | NULL       | c10001v2011 i            | n20120601 | NULL   | NULL      | NULL | NULL      |
| 10001     | Frror     | avospeeddistributio  | in 11                    | sum of         | avgSpeedEraction | $\langle \rangle 1.0$   | ō       | NULL       | c10001v2011 i            | n20120601 | NULL   | NULL      | NULL | NULL      |
| 10001     | Error     | avospeeddistributio  | in 11                    | sum of         | avgSpeedFraction | $\langle \rangle$ 1.0   | ō       | NULL       | c10001v2011 i            | n20120601 | NULL   | NULL      | NULL | NULL      |
| 10001     | Error     | avgspeeddistributic  | n 11                     | sum of         | avgSpeedFraction | $\langle \rangle$ 1.0   | ŏ       | NULL       | c10001v2011 i            | n20120601 | NULL   | NULL      | NULL | NULL      |
| 10001     | Error     | avgspeeddistributic  | n 11                     | sum of         | avgSpeedFraction | $\sim 10$               | ň       | NULL       | c10001v2011 i            | n20120601 | NULL   | NULL      | NULL | NULL      |
| 10001     | Error     | avgspeeddistributic  | n 11                     | sum of         | avgspeedFraction | ~ 10                    | ň       | NULL       | c10001y2011 i            | n20120601 | NULL   | NULL      | NULL | NULL      |
| 10001     | Error     | avgspeeddistributic  | n 11                     | sum of         | avgSpeedFraction | ~ 1 0                   | ŏ       | NULL       | c10001v2011 i            | n20120601 | NULL   | NULL      | NULL | NULL      |
| 10001     | Error     | avgspeeddistributic  | n 11                     | sum of         | avgspeedFraction | ~ 1 0                   | ŏ       | NULL       | c10001y2011              | n20120601 | NULL   | NULL      | NULL | NULL      |
| 10001     | Error     | avgspeeddistributio  | n 11                     | sum of         | avgspeedFraction | ~ 1 0                   | ŏ       | NULL       | <10001y2011 i            | n20120601 | NULL   | NULL      | NULL | NULL      |
| 10001     | Error     | avgspeeddistributic  | n 11                     | sum of         | avgspeedFraction | ~ 1.0                   | ŏ       | NULL       | <10001y2011 1            | n20120601 | NULL   | NULL      | NULL | NULL      |
| 10001     | Error     | avgspeeddistributic  | n 11                     | sum of         | avgspeedFraction | ~ 1.0                   | ŏ       | NULL       | <10001y2011 1            | n20120601 | NULL   | NULL      | NULL | NULL      |
| 10001     | Error     | avgspeeddistributic  | /// LL                   | sum of         | avgspeedFraction | <> 1.0                  | ŏ       | NULL       | -10001y2011_1            | n20120601 | NULL   | NULL      | NULL | NULL      |
| 10001     | Ennor     | avgspeeduistributio  | лі <u>ТТ</u><br>мо 11    | sum of         | avgspeedFraction | <> 1.0<br><> 1.0        | Š.      | NULL       |                          | h20120601 | NULL   | NULL      | NULL | NULL      |
| 10001     | Ennor     | avyspeeduistributio  | лі <u>ТТ</u><br>200 - 11 | Sum of         | avgspeedFraction | <> 1.0                  | v<br>o  | NULL       |                          | n20120601 | NULL   | NULL      | NULL | NULL      |
| 10001     | FULOL     | avgspeedurscributio  | ЛІ <u>ТТ</u>             | Sum OT         | avgspeedFraction | <> 1.0                  | v<br>v  | NULL       | -1.0001V2011_1           | HZ0120601 | NULL   | NULL      | NULL | NULL      |
| 10001     | Error     | avgspeeddistributio  | JII 11                   | sum or         | avyspeedFraction | <> 1.U                  | U<br>O  | NULL       | -1.0001y2011_1           | HZ0120601 | NULL   | NULL      | NULL | NULL      |
| 10001     | Error     | avyspeeddistributio  | JII 11                   | sum or         | avyspeed⊦raction | <> 1.0                  | Ň       | NULL       | -1.0001y2011_1           | n20120601 | NULL   | NULL      | NULL | NULL      |
| 10001     | Error     | avgspeeddistributic  |                          | sum or         | avgspeedFraction | <> 1.0                  | v<br>v  | NULL       | <pre>ctuuuty2011_1</pre> | n20120601 | NULL   | NULL      | NULL | NULL      |
| 10001     | Error     | avyspeeddistributio  | JII 11                   | sum or         | avyspeed⊦raction | <> 1.0                  | v<br>v  | NULL       | -10001y2011_1            | HZ0120601 | NULL   | NULL      | NULL | NULL      |
| TOOOT     | FLLOL     | avyspeeddistributio  | 11 II                    | SUM OT         | avyspeedFraction | <> I.U                  | U       | NULL       | CT000TA50TT_1            | N20120601 | NULL   | NULL      | NULL | NULL      |
|           |           |                      |                          |                |                  |                         |         |            |                          |           |        |           |      | v         |

13 ≥

# 2. Check list

- **PSC**\_Checklist.xls (or xlsx)
- This checklist is available for download on the 2011 website
- The checklist indicates
  - Which tables in which counties contain updates to EPA defaults
  - For which counties agencies accept EPA defaults
- The checklist must be included in the EIS submittal

# **Example of Checklist**

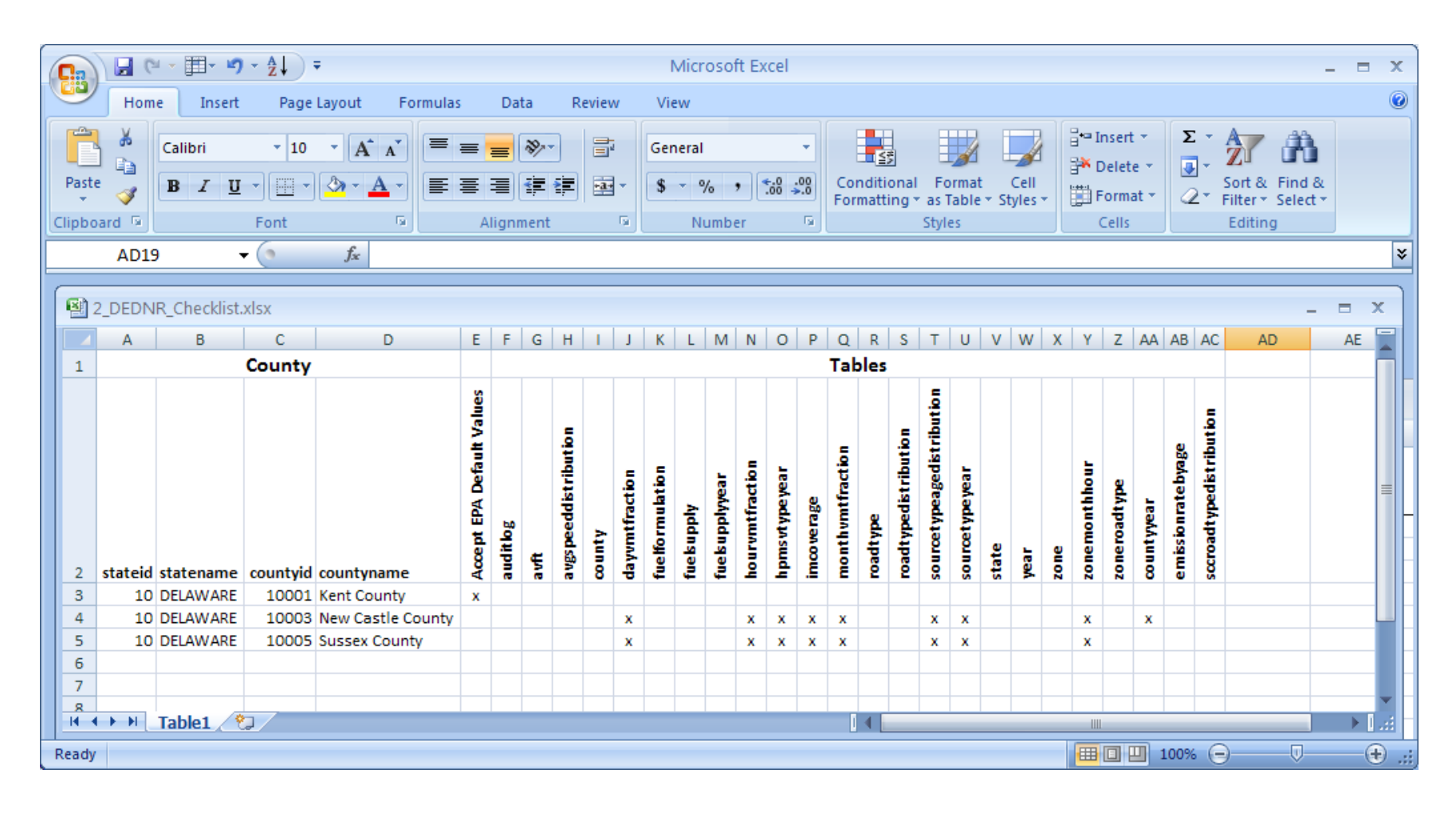

# 3. Documentation

- PSC\_Documentation.doc (or docx)
- A word file that explains the source of SLT provided input data. A .doc or .docx file is required
- Additional supporting files of any format are optional (e.g., .pdf or .xls)

# 4. CDB Folders

- PSC\_County\_Database.zip
- Zipped file containing individual folders for each county's CDB, and labeled with a creation date in the name (example "c10001y2011\_20120601."
- CDBs must include a minimum of the 24 tables listed in the summary checklist for each submitted county.
- The submitter does not need to submit CDBs for counties where he has no improvements over EPA defaults.
- There will be no representative county submittals.
- Format is the same MySQL files that MOVES uses.
- EACH CDB SUBMITTAL IS A COMPLETE REPLACEMENT OF PREVIOUS SUBMITTALS

# Submittal Package

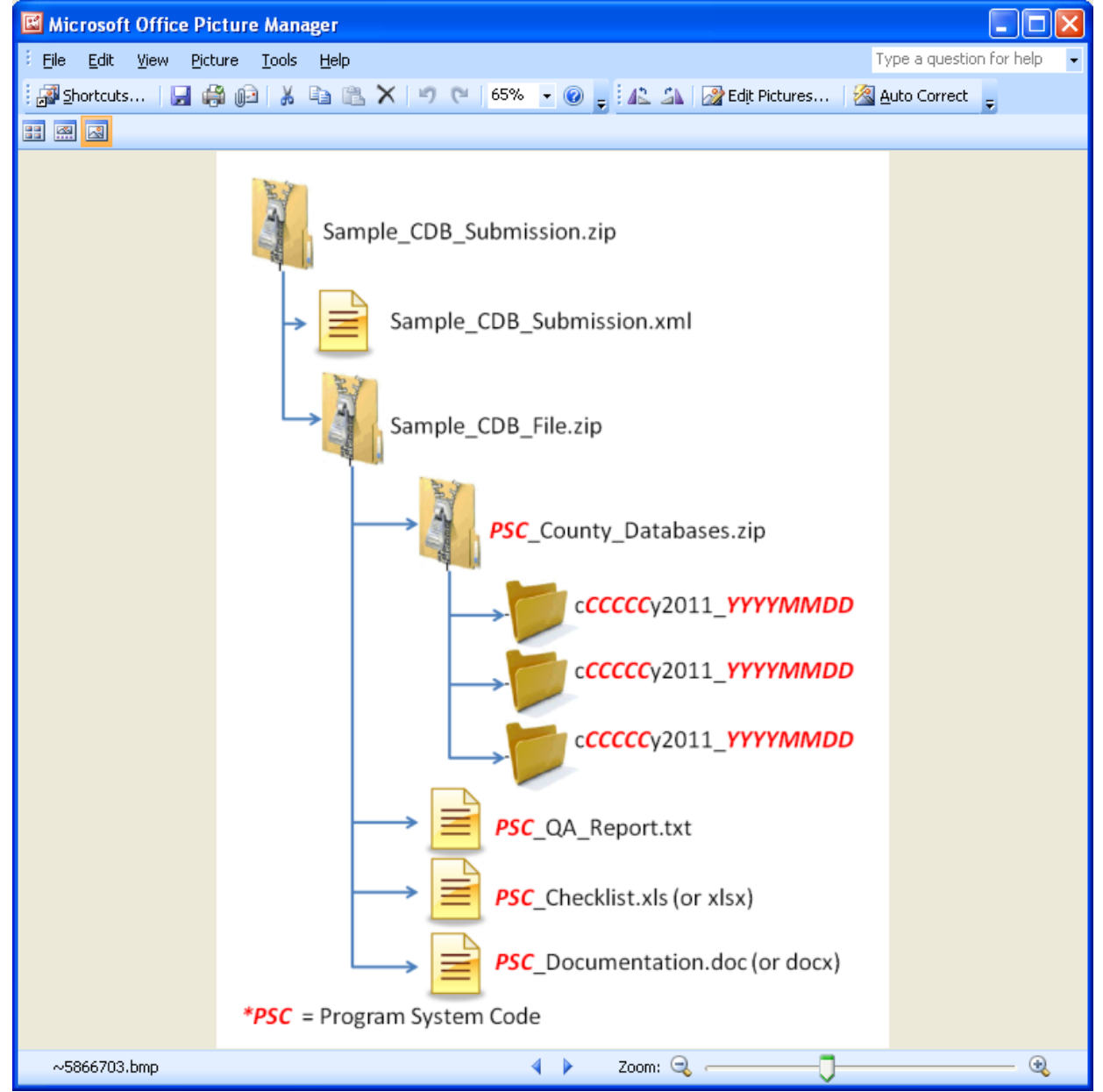

18

# Creating XML HEADER

- 2 ways
  - Using staging tables
    - CERS and ExchangeHeader tables only -- currently under revision
  - Edit XML available from 2011 NEI page

## Editing XML text

<hdr:Document id="IDxx" xmlns:hdr="http://www.exchangenetwork.net/schema/header/2" xmlns:xsi="http://www.w3.org/2001/XMLSchema-instance" xsi:schemaLocation="http://www.exchangenetwork.net/schema/header/2 http://www.exchangenetwork.net/schema/header/2 http://ww

<hdr:Header>

<hdr:AuthorName>Your Name</hdr:AuthorName>

<hdr:OrganizationName>Your Organization</hdr:OrganizationName>

<hdr:DocumentTitle>EIS</hdr:DocumentTitle>

<hdr:CreationDateTime>2012-04-10T14:02:39</hdr:CreationDateTime>

<hdr:Keywords></hdr:Keywords>

<hdr:Comment></hdr:Comment>

<hdr:DataFlowName>EIS\_v1\_0</hdr:DataFlowName>

<hdr:Property>

<hdr:PropertyName>SubmissionType</hdr:PropertyName>

<hdr:PropertyValue>QA</hdr:PropertyValue>

</hdr:Property>

<hdr:Property>

<hdr:PropertyName>DataCategory</hdr:PropertyName>

<hdr:PropertyValue>Onroad</hdr:PropertyValue>

</hdr:Property>

<hdr:Property>

<hdr:PropertyName>CDBDataFile</hdr:PropertyName>

<hdr:PropertyValue>Sample\_CDB\_File.zip</hdr:PropertyValue>

</hdr:Property>

</hdr:Header>

<hdr:Payload>

<cer:CERS xmlns:cer="http://www.exchangenetwork.net/schema/cer/1" xmlns:xsi="http://www.w3.org/2001/XMLSchema-instance" xsi:schemaLocation="http://www.exchangenetwork.net/schema/cer/1 http://www.exchangenetwork.net/schema/cer/1/index.xsd">

 $<\!\!cer:\!UserIdentifier\!\!>\!\!youruserid@xyz.gov<\!\!/cer:\!UserIdentifier\!\!>$ 

<cer:ProgramSystemCode>yourPSC</cer:ProgramSystemCode>

<cer:EmissionsYear>2011</cer:EmissionsYear>

</cer:CERS>

</hdr:Payload>

</hdr:Document>

# **EIS Feedback**

- EIS checks
  - Required files and folders are present
  - Naming conventions and formats are met
  - Counties in QA report match counties in CDB folders
  - QA Report confirms there are no errors from the QA tool checks

# Feedback Report for CDBs Submittal

| 🐸 EIS - Mozilla Firefox                                             |                                                             |                                              |                                                       |                                |
|---------------------------------------------------------------------|-------------------------------------------------------------|----------------------------------------------|-------------------------------------------------------|--------------------------------|
| <u>File Edit View History Bookmarks Tools</u>                       | <u>Help</u>                                                 |                                              |                                                       |                                |
| L EIS ×                                                             | EIS CDX Proxy Node > Submit Request × +                     |                                              |                                                       | ·                              |
| Pqa.local https://eis-app-trunk.pqa.local/e                         | vis-system-web/agency/organization/detail.html?div=8        |                                              | ∰ ⊽ C                                                 | Google                         |
| 🔎 Most Visited 🥘 Getting Started 底 Latest Head                      | ines                                                        |                                              |                                                       |                                |
|                                                                     |                                                             |                                              | *                                                     |                                |
| EIS Gateway<br>Beth Hatter: North Carolina Department of Environmen | t and Natural Resources; Authenticated Role, S/UT User Role |                                              |                                                       | H.                             |
| VIEW/ADD/EDIT                                                       | Agency Organization Detail                                  |                                              |                                                       |                                |
| » Facility Inventory and Point<br>Emissions                         | CURRENT AGENCY                                              |                                              |                                                       |                                |
| » Duplicate Facility Sites                                          | Agoney Description: North Caro                              | ling Department of Environment and Natural I | Pacauras                                              |                                |
| » Nonpoint/Onroad/Nonroad<br>Emissions                              | Agency Type: State                                          | ina Department of Environment and Natural 1  | vesoures                                              |                                |
| » Event Emissions                                                   | Agency Responsibilities Agency Members Prog                 | ram System Codes Allow Access Su             | bmission History                                      |                                |
| » NCD Activity Data                                                 | SUBMISSION HISTORY                                          |                                              |                                                       |                                |
| » CDB Activity Data                                                 | CDX Tracking #                                              | omitter 💠 Data Category 🗘 Type 🛛 💠 🧐         | Submitted                                             |                                |
| REPORTS                                                             | _94e18f94-7f00-0001-05e7-7753941f32fc COMPLETED eeth        | Hatter Onroad - CDB PRODUCTION               | 2012-04-03-10:14 PM Download Report                   |                                |
| » All Reports                                                       | 10032 COMPLETED Rem                                         | App Smith Point PRODUCTION 2                 | 2012-04-08 07:03 AM Download Report                   |                                |
| » Aggregate Reports for Download                                    | 20000 COMPLETED Kellin                                      | e-Ann Smith Nonpoint QA 3                    | 2012-04-00 07:03 AM Download Report Request Inventory | / Developer Assistance         |
| » Large File Download                                               | 20002 COMPLETED Kellin                                      | e-Ann Smith Nonroad PRODUCTION 2             | 2012-04-08 07:03 AM Download Report                   |                                |
| Submission History     Agency Submission History Report             | Download Results: CSV                                       |                                              |                                                       |                                |
| REFERENCE DATA                                                      |                                                             |                                              |                                                       |                                |
| » Reporting Code Tables                                             |                                                             |                                              |                                                       |                                |
| » QA Checks                                                         |                                                             |                                              |                                                       |                                |
| » EIS Bridge                                                        |                                                             |                                              |                                                       |                                |
| SUPPORT                                                             |                                                             |                                              |                                                       |                                |
| » Show All Announcements                                            |                                                             |                                              |                                                       |                                |
| » View Support Requests                                             |                                                             |                                              |                                                       |                                |
| » Create Support Request                                            |                                                             |                                              |                                                       |                                |
| Spark                                                               | 👻 EIS - Mozilla Firefox 🥹 Facebook - Mozilla Fir 🔛 Mic      | trosoft Office 2010                          |                                                       | (♥) 🤘 式 🐰 🖓 🏠 💭 😂 😻 💿 10:16 PM |

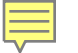

# What EPA will do with submittals

- Collect and compile submitted CDBs
- Run QA tool again
- Contact agencies with questions
- Run latest available MOVES model for CAP/HAP at monthly or finer level
- Load emissions into EIS

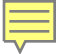

# **Emissions Submittals**

- Agencies may submit emissions, but inputs are preferred
- Multiple emissions data are accessible in EIS. If an agency submits, EPA and SLT data will be present.

# **Onroad Emissions Submittals**

- Requirements for submitting onroad emissions inventory
  - CERS
  - Exchange Header
  - Location
  - Emissions Process
  - Reporting Period
  - Emissions
- Optional
  - Excluded Location Parameter

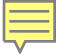

## **Required - CERS**

- Required
  - User ID (EIS login)
  - Program System Code
  - Emissions Year
- Optional
  - Model
  - Model Version
  - Emissions Creation Date
  - Submittal Comment

## **Required - Exchange Header**

Required:

- AuthorName
- OrganizationName
- DocumentTitle (EIS)
- DataFlowName (EIS\_v1\_0)
- SubmissionType ("QA" or "Production")
- PropertyName ("Data Category")
- PropertyValue ("Onroad")

Optional:

- Keywords
- Comments

- PropertyName ("CDBDataFile" - required when submitting CDB data)

- PropertyValue (the name of the CDB zip file being submitted - required when submitting CDB data)

## **Required - Location**

• Required

- State/County FIPS or Tribal Code

- Optional
  - Census Tract Identifier
  - Shape Identifier
  - Location Comment

## **Required - Emissions Process**

- Required
  - State/County FIPS or Tribal Code
  - Source Classification Code
  - Emissions Type Code
- Optional
  - Census Tract
  - Shape Identifier
  - Process Comment

# **Required - Reporting Period**

- Required
  - State/County FIPS or Tribal Code
  - Source Classification Code
  - Emissions Type Code
  - Reporting Period Type Code
  - Calculation Parameter Type Code **Only Onroad** ("I" for input)
  - Calculation Parameter Value and UOM Only Onroad (VMT, E3Mile)
  - Calculation Parameter Material Code Only Onroad ("368" for vehicle)
- Optional
  - Census Tract and Shape Identifier
  - Calculation Data Year Only Onroad
  - Calculation Data Source Only Onroad
  - Reporting Period Comment

## **Required - Emissions**

- Required
  - State/County FIPS or Tribal Code
  - Source Classification Code
  - Emissions Type Code
  - Reporting Period type Code
  - Pollutant Code
  - Total Emissions and UOM
- Optional
  - Census Tract and Shape Identifier
  - Emissions Comment

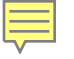

# Creating XML File via the Bridge Tool

| EIS Bridge version 2.5                                                                                                    |                              |                          |
|----------------------------------------------------------------------------------------------------|------------------------------|--------------------------|
| <u>File H</u> elp                                                                                                    |                              |                          |
| Select one:<br>O Generate blank staging tables<br>O Convert populated staging tables to C<br>O Convert CERS XML to staging tables |                              |                          |
| Data Category: Facility Inventory                                                                                                 | Select the Data C converted. | Category being           |
| Source File: *.mdb                                                                                                    | Browse                       |                          |
| Start                                                                                                    | Browse for Access            | file and select "Start". |
|                                                                                                    |                              |                          |

**REMEMBER**: The Bridge Tool works on Access 2003. If your file is saved as Access 2007 or later, you will need to do a "save as" to Access 2003 prior to using the Bridge Tool.

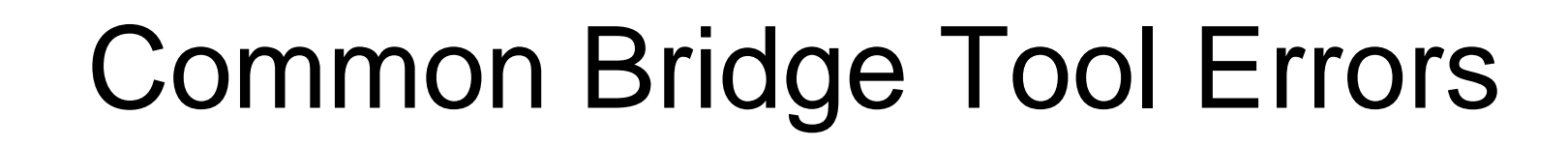

 Look at your xml file prior to zipping it using Note Pad or your web browser. Make sure you see all of the components.

# Submitting the zipped XML File

- Two methods
  - Node-to-node
  - CDX web client (most common method)
    - https://nodewebrss.epa.gov/user/Login.aspx
    - Use Gateway login and password
- QA and Production Environment
  - QA is always open to check your data. Does not change anything in the EIS
  - Production submission is your official submission and will update the EIS
  - Recommend always sending to QA first

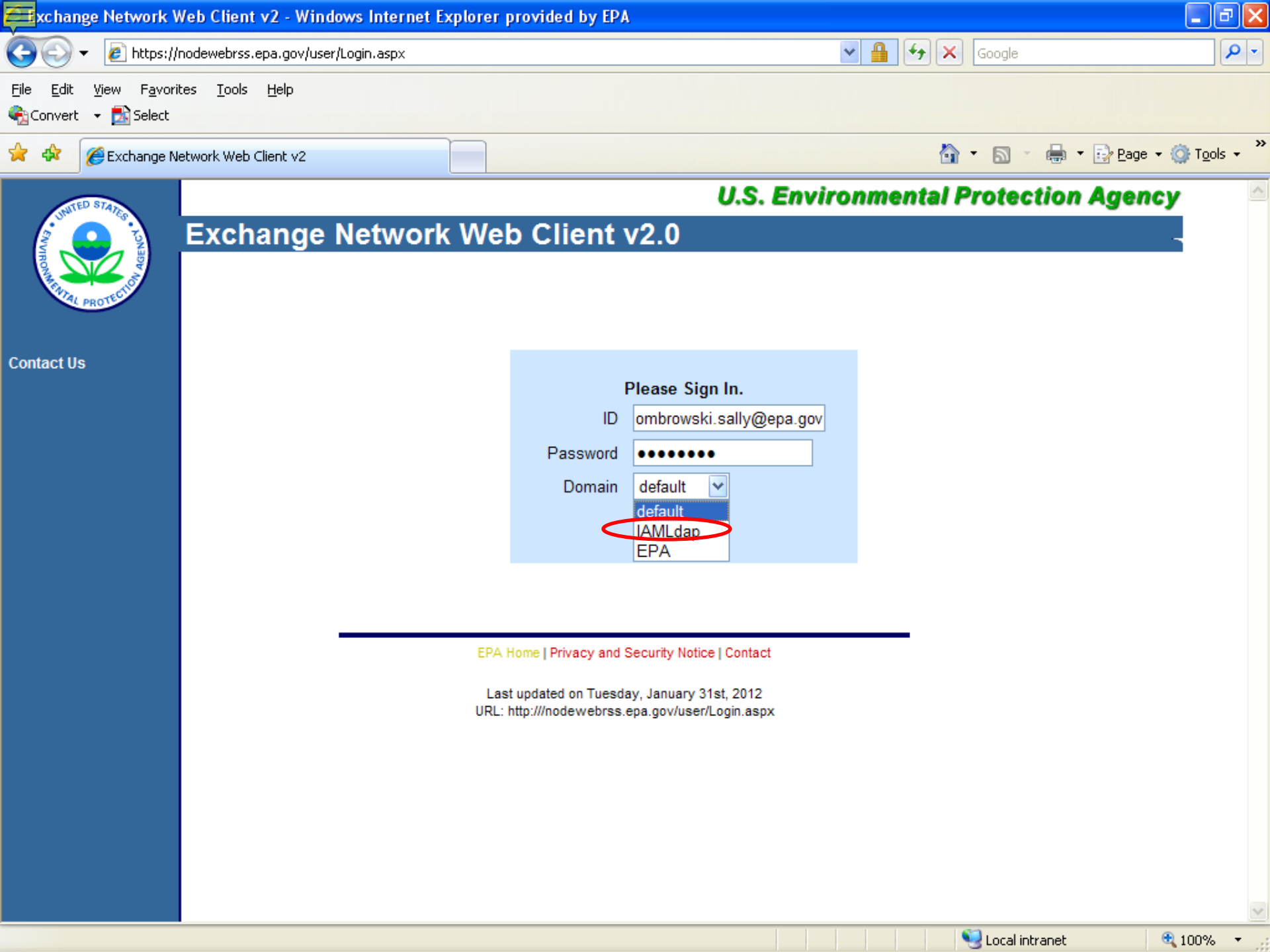

| 🖉 Exchange Network N                                            | lode v2 - Windows Interne                        | t Explorer pr                | ovided by EPA                                                           |                        | _ 2 🛛                    |
|-----------------------------------------------------------------|--------------------------------------------------|------------------------------|-------------------------------------------------------------------------|------------------------|--------------------------|
| 💽 🗸 🖉 https://r                                                 | nodewebrss.epa.gov/user/Login.                   | aspx                         |                                                                         | Google 🗲 🖌             | <u>۹</u>                 |
| Eile Edit <u>V</u> iew F <u>a</u> vorit<br>ॡ}Convert → 🏠 Select | es <u>T</u> ools <u>H</u> elp                    |                              |                                                                         |                        |                          |
| 🚖 🏟 🌈 Exchange Ne                                               | etwork Node v2                                   |                              |                                                                         | 🙆 • 🔊 ·                | 🗼 🔹 🔂 Page 👻 🍈 Tools 👻 🎽 |
| TED STAD                                                        |                                                  |                              | U.S. E                                                                  | nvironmental Protectio | on Agency 🛛 🔷            |
|                                                                 | Exchange Net                                     | work V                       | /eb Client v2.0                                                         |                        |                          |
| HOUNDER PROTECTION                                              |                                                  |                              | Welcome to the Node 2.0 Web I                                           | nterface               | =                        |
| ≡ Home                                                          | <b>RSS/ATOM News</b>                             | Channel:                     | RecoveryChannel                                                         | RSS ( ATOM (           |                          |
| My Activity                                                     | RSS Channel:                                     | Recovery                     |                                                                         |                        |                          |
| My Queries                                                      | Published Date:                                  | Tue, 31 Ja                   | in 2012 08:17:30 -0500                                                  |                        |                          |
| <ul> <li>News Channels</li> </ul>                               | Last Built Date:                                 | Tue, 31 Ja                   | in 2012 08:17:30 -0500                                                  |                        |                          |
| News Composer                                                   | Description:                                     | Recovery                     | Channel for interfacing to Recovery.gov                                 | /                      |                          |
| Data Exchanges                                                  | Language:                                        | en-us                        |                                                                         |                        |                          |
| Recovery                                                        |                                                  | od off h                     |                                                                         |                        |                          |
| ERS Sele                                                        | ect EIS from tr                                  | ie ieit-n                    | and side Daf                                                            | on January 30, 2012    |                          |
| <ul> <li>WCIT</li> </ul>                                        | Tue, 24 Jan 2012 13:12:                          | 16 -0500                     |                                                                         |                        |                          |
| Operations                                                      | This is the EPA Weekly                           | Financial and                | Activity Report for Recovery.gov submitted                              | on January 24, 2012    |                          |
| Download                                                        | Tue, 17 Jan 2012 13:47:                          | 35 -0500                     |                                                                         |                        |                          |
| Submit                                                          | EPA Weekly Financial a<br>This is the EPA Weekly | and Activity Re              | port for January 17, 2012<br>Activity Papart for Pacayany day submitted | on January 17, 2012    |                          |
| Query                                                           | Tue, 10 Jan 2012 10:18:                          | 21 -0500                     | Activity Report for Recovery.gov submitted                              |                        |                          |
| Solicit                                                         | EPA Weekly Financial                             | and Activity Re              | port for January 10, 2012                                               |                        |                          |
| Execute                                                         | This is the EPA Weekly                           | Financial and                | Activity Report for Recovery.gov submitted                              | on January 10, 2012    |                          |
| Searches                                                        | EPA Weekly Financial                             | and Activity Re              | port for January 03, 2012                                               |                        |                          |
| History Search                                                  | This is the EPA Weekly                           | Financial and                | Activity Report for Recovery.gov submitted                              | on January 03, 2012    |                          |
| RSS Search                                                      | Tue, 27 Dec 2011 13:40<br>EPA Weekly Einancial   | :18 -0500<br>and Activity Re | mort for December 27, 2011                                              |                        |                          |
| Full Text Search                                                | This is the EPA Weekly                           | Financial and                | Activity Report for Recovery.gov submitted                              | on December 27, 2011   |                          |
| E Advanced                                                      | Tue, 20 Dec 2011 11:34                           | :57 -0500                    |                                                                         |                        | ~                        |
| Done                                                            |                                                  |                              |                                                                         | Second Intrane         | et 🔍 100% 🔻 🖉            |

| Exchange Network N                                     | ode v2 - Windows Internet Explor | er provided by EPA                  |                         | _ @ 🛛   |
|--------------------------------------------------------|----------------------------------|-------------------------------------|-------------------------|---------|
| 🌀 🕤 👻 🙋 https://r                                      | nodewebrss.epa.gov/user/EIS.aspx | ✓ 4                                 | Google                  | P -     |
| Eile Edit ⊻iew Favorit<br>ॡ}Convert + 🛃 Select         | tes <u>T</u> ools <u>H</u> elp   |                                     |                         |         |
| 😤 🏟 🌈 Exchange Ne                                      | etwork Node v2                   |                                     | 🟠 🔹 🗟 🕤 🖶 🔹 🔂 Page 🕶 🌀  | Tools + |
| TED STAD                                               |                                  | U.S. Environm                       | ental Protection Agency | 1       |
|                                                        | Exchange Networl                 | k Web Client v2.0                   |                         |         |
| HOOMERINAL PROTECTION                                  |                                  |                                     |                         |         |
| ■ Home                                                 | EIS_v1_0 Data Exchange           |                                     | (Show Help) 🛛 🕅         |         |
| My Activity                                            |                                  |                                     |                         |         |
| My Queries                                             |                                  |                                     |                         |         |
| <ul> <li>News Channels</li> </ul>                      |                                  |                                     |                         |         |
| News Composer                                          | Select Document:                 | Browse                              |                         |         |
| ■ Data Exchanges                                       | Emails to Notify:                |                                     |                         |         |
| Recovery<br>FIS                                        |                                  |                                     |                         |         |
| FRS                                                    |                                  |                                     |                         | _       |
| WCIT                                                   | -                                |                                     |                         |         |
| Operations                                             | l                                | Submit                              |                         |         |
| Download                                               |                                  |                                     |                         |         |
| Submit                                                 |                                  |                                     |                         |         |
| Solicit                                                | Brov                             | wse for your <u>ZIPPED XML</u> subm | ission file.            |         |
| Execute                                                | The                              | n complete your email notificatio   | n. This can be more     |         |
| ≡ Searches                                             | ther                             | one email address. Then select      | t "Submit".             |         |
| Service Search                                         |                                  |                                     |                         |         |
| <ul> <li>History Search</li> <li>DSS Search</li> </ul> |                                  |                                     |                         |         |
| Full Text Search                                       |                                  |                                     |                         |         |
| = Advanced                                             |                                  |                                     |                         |         |
| Done                                                   |                                  |                                     | 📢 Local intranet 💮 1    | 00% -   |

# **Email Notifications**

- First email, from "CDXNotification", immediate – Transaction Status: Pending
- Second email, also from "CDXNotification", when EIS completes processing
  - Transaction Status: Completed. Feedback report is available at EIS Gateway
- Third email, from "noreply" (EIS Gateway), on quarter hours
  - Status : Completed or Failed
    - Wrong file submission error Usually a zipped Access file is submitted instead of the xml file
    - Window closed error "User, agency, submission year not authorized"
    - Completed might be for an XML file containing no data
- Go to EIS Gateway and read the Feedback Report and resolve any critical errors and Potential Duplicates

| EIS - Windows Internet Explorer             |                                                                                                    |                                               |
|---------------------------------------------|----------------------------------------------------------------------------------------------------|-----------------------------------------------|
| 💽 🗸 🙋 https://eis.epa.gov/eis-sy            | stem-web/agency/organization/detail.html?agencyOrganizationId=-818.div=8                                                     | Powerpoint group picture                      |
| e Edit View Favorites Tools Hel             |                                                                                                    |                                               |
|                                             | X US<br>Epo Emissions Inventories   Cleari                                                                                   | 🟠 🔹 🔝 🔹 🖶 🔹 📴 Page 🕶 🎯 T <u>o</u> ols 🕶       |
|                                             |                                                                                                    |                                               |
| EIS Gateway                                 | hentlicated Role, Inventory Developer Role                                                                                   |                                               |
| VIEW/ADD/EDIT                               | Agency Organization Detail                                                                                                   |                                               |
| » Facility Inventory and Point<br>Emissions |                                                                                                    |                                               |
| » Potential Duplicate Facilities            |                                                                                                    |                                               |
| » Merge Processes                           | Agency Description: Alabama Department of Environmental Management                                                           | Edit Agency Organization                      |
| » Nonpoint/ Onroad/ Nonroad                 | Agency Type: State                                                                                                    |                                               |
| Emissions                                   | Agency Responsibilities Agency Members Program System Codes Allow Access Feedback Report                                     | S                                             |
| » Event Emissions                           |                                                                                                    |                                               |
| » NCD Activity Data                         | SUBMISSION HISTORY                                                                                                    |                                               |
| » CDB Activity Data                         | CDV Tracking # A Statue & Submitter & Data Catagory & Tune & Submitted                                                       | A                                             |
| » Inventory Selection                       | CDA Hacking # Status Submitter bala category Type Submitted                                                                  | 24 BM _ Download Depart                       |
| Broosta                                     | 2011-12-20 03:<br>86df631b-988c-4b8d-b03a-1b3176d74cf4 COMPLETED Elizabeth Tate Facility Inventory PRODUCTION 2011-12-20 04: | 42 PM Download Report                         |
| REPORTS                                     |                                                                                                    | 20 PM Download Report Download XML Submission |
| » Request Reports                           | _ce1d6db1-23f1-4890-a7a2-02617ad49202 COMPLETED Elizabeth Tate Facility Inventory PRODUCTION 2011-10-11 09:                  | 40 AM Download Report                         |
| » Report Downloads                          | _3036ab41-9662-4548-b56a-d62399c75e15 COMPLETED Elizabeth Tate Point PRODUCTION 2011-07-20 03:                               | 01 PM Download Report                         |
| n Lorgo Filo Download                       | _fe74ddf5-30fa-40b1-b9fc-f509d6397a2d COMPLETED Elizabeth Tate Point PRODUCTION 2011-04-04 04:                               | 42 PM Download Report                         |
| " Large File Download                       |                                                                                                    | 38 PM Download Report                         |
| » Feedback Reports                          | _0b8e6e98-489f-4426-995d-80fd0fc1746e COMPLETED Tracy Anderson Nonpoint PRODUCTION 2011-02-15 04:                            | 17 PM Download Report                         |
| » Agency Submission History                 | 5541c065-1fbf-4bfa-b056-74e03da37a8c COMPLETED Elizabeth Tate Point PRODUCTION 2011-02-02 03:                                | 19 PM Download Report                         |
| Report                                      | _5f2f9709-0616-4d70-8c6a-cb6fe576791e COMPLETED Elizabeth Tate Point PRODUCTION 2011-02-01 04:                               | 39 PM Download Report                         |
| DECENSION DATA                              | _94ca60f4-5c8a-40c8-9da1-5782ca056f36 COMPLETED Elizabeth Tate Point QA 2011-02-01 03:                                       | 17 PM Download Report Download XML Submission |
| REFERENCE DATA                              | _4a8a3eaf-390a-4462-b50a-4f0593be5480 COMPLETED Elizabeth Tate Facility Inventory PRODUCTION 2011-02-01 11:                  | 34 AM Download Report                         |
| » Reporting Code Tables                     | _a20bfb31-6d4c-49cf-9dc2-9444a379905a COMPLETED Elizabeth Tate Facility Inventory QA 2011-01-29 08:                          | 56 PM Download Report Download XML Submission |
| » QA Checks                                 | _3cbfd3f8-6fbb-4b3b-b225-16df19950648 COMPLETED Tracy Anderson Nonpoint PRODUCTION 2010-11-01 05:                            | 41 PM Download Report                         |
| » View Detect Identifiers                   | _2a150c8d-90d5-4d71-b2bc-0e8818df4e7e COMPLETED Tracy Anderson Nonpoint PRODUCTION 2010-11-01 04:                            | 51 PM Download Report                         |
| wiew Dataset identifiers                    | _e0fc2944-0c1f-4e36-8044-d80dfbef8793 COMPLETED Tracy Anderson Nonpoint PRODUCTION 2010-11-01 04:                            | 52 PM Download Report                         |
| » Inventory Cycle                           | _4485324a-095a-4602-ab1d-71f67eb3996a COMPLETED Tracy Anderson Nonpoint PRODUCTION 2010-11-01 04:                            | 51 PM Download Report                         |
| Management                                  | 54d102c8-a720-4c62-ba16-04ea8e50e1f2 COMPLETED Elizabeth Tate Point PRODUCTION 2010-10-29 04:                                | 29 PM Download Report                         |
| » EIS Bridge                                | fa5e13b2-1adc-4a44-a7bc-bb1c9b653db2 COMPLETED Lisa Cole Point PRODUCTION 2010-10-29 04:                                     | 03 PM Download Report                         |
| QUIDDODT                                    | _8013991c-d680-42a9-bb9f-dd2d2befd78f COMPLETED Tracy Anderson Nonpoint PRODUCTION 2010-10-29 04:                            | 08 PM Download Report                         |
| SUPPORT                                     | _cffe882a-211f-4177-a03f-04947a5500ee COMPLETED Tracy Anderson Nonpoint PRODUCTION 2010-10-29 06:                            | 05 PM Download Report                         |
| » Administration Console                    | _7248ff60-af30-4c67-9b5a-410e7f872d97 COMPLETED Tracy Anderson Nonpoint PRODUCTION 2010-10-29 06:                            | 13 PM Download Report                         |
| » View All Announcements                    | 10f82859-6493-4154-a8a1-af6d5b073e2b COMPLETED Tracy Anderson Nonpoint PRODUCTION 2010-10-29 11:                             | 56 AM Download Report                         |
| ······································      | _4d718831-f643-4eee-bf26-ff2e7d47c2e6 COMPLETED Elizabeth Tate Point PRODUCTION 2010-08-25 12:                               | 16 PM Download Report                         |
|                                             |                                                                                                    |                                               |

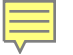

# The Feedback Report

- Summary Page
  - Name of submitter
  - What environment submissions was made to
    - QA or Production
  - Data Category submitted
    - Onroad
  - Total number of critical and warning errors.

# Feedback Report Critical Errors

- The most important page of your feedback report
- All critical errors must be resolved prior to submitting to Production

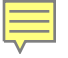

# Feedback

| <b>C.</b> | ) 🖪 🗠 - 🏛 -           | un) - Al =             |                          | Microsoft Excel                                       |                          |                                                |                        |                          |                                          | - = X              |  |  |
|-----------|-----------------------|------------------------|--------------------------|-------------------------------------------------------|--------------------------|------------------------------------------------|------------------------|--------------------------|------------------------------------------|--------------------|--|--|
|           | Home In               | sert Page Layout F     | ormulas Data Rev         | view View                                             |                          |                                                |                        |                          |                                          | C                  |  |  |
| Pas       | te<br>Clipboard       | Arial • 11 B Z U • E • |                          | General<br>General<br>General<br>S * % *<br>Alignment | Conditiona<br>Formatting | Format Cell<br>* as Table * Styles *<br>Styles | Insert Delete F        | Cormat<br>▼ Clear        | Sum * Z<br>Sort &<br>Filter *<br>Editing | Find &<br>Select + |  |  |
|           | A1 • 🖉 🏂 Submitter ID |                        |                          |                                                       |                          |                                                |                        |                          |                                          |                    |  |  |
| 🔊 f       | 🔊 feedback[1].xls     |                        |                          |                                                       |                          |                                                |                        |                          |                                          |                    |  |  |
|           | А                     | В                      | С                        | D                                                     | E                        | F                                              | G                      | Н                        | 1                                        | J                  |  |  |
| 1         | Submitter ID          | Submission Date        | Submission Status        | CDX Submission ID                                     | Submitted to             | Data Category                                  | Total System<br>Errors | Total Critical<br>Errors | Total<br>Warnings                        | Geopoli<br>Code    |  |  |
| 2         | ldriver               | 2012-02-03 12:34 PM    | COMPLETED                | _a12d222b-28f0-4a49-b288-7737d11ce660                 | PRODUCTION               | Onroad                                         | 0                      | 0                        | 0                                        |                    |  |  |
| 3         |                       |                        |                          |                                                       |                          |                                                |                        |                          |                                          |                    |  |  |
| 5         |                       |                        |                          |                                                       |                          |                                                |                        |                          |                                          |                    |  |  |
| 6         |                       |                        |                          |                                                       |                          |                                                |                        |                          |                                          |                    |  |  |
| 7         |                       |                        |                          |                                                       |                          |                                                |                        |                          |                                          |                    |  |  |
| 9         |                       |                        |                          |                                                       |                          |                                                |                        |                          |                                          |                    |  |  |
| 10        |                       |                        |                          |                                                       |                          |                                                |                        |                          |                                          |                    |  |  |
| 11        |                       |                        |                          |                                                       |                          |                                                |                        |                          |                                          |                    |  |  |
| 12        |                       |                        |                          |                                                       |                          |                                                |                        |                          |                                          |                    |  |  |
| 14        | N Summar              | V Statistics System I  | Errors / Critical Errors | Warnings 1                                            | 14                       |                                                |                        |                          |                                          |                    |  |  |
|           | Julia                 |                        |                          | wannings / Cu                                         |                          |                                                |                        |                          |                                          |                    |  |  |
| Read      | ly                    |                        |                          |                                                       |                          | Average: 0 Coun                                | t: 22 Sum: 0 🗄         | <b>I</b> I I 100% (      | 9                                        | +                  |  |  |

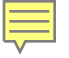

# Feedback

|          | , (≃ - Ⅲ- ≝) - <u>2</u> ↓ =                                              |         |                 |                |              | Mic                        | rosoft Excel                 |                           |                             |                                         |              |               |                                   |                                          |                    | x   |
|----------|--------------------------------------------------------------------------|---------|-----------------|----------------|--------------|----------------------------|------------------------------|---------------------------|-----------------------------|-----------------------------------------|--------------|---------------|-----------------------------------|------------------------------------------|--------------------|-----|
| <u> </u> | Home Insert Page Layout F                                                | ormulas | Data R          | eview V        | /iew         |                            |                              |                           |                             |                                         |              |               |                                   |                                          |                    | 0   |
| Pa       | Cut<br>Arial ↓ 11<br>Copy<br>Ste<br>✓ Format Painter<br>Clipboard ☞ Font | • A     |                 | ■ 參··<br>■ 律 f | Wrap 💀 Merge | Text<br>१ & Center +<br>जि | General<br>\$ - % ,<br>Numbe | +.0 .00<br>.00 ⇒.0<br>r ସ | Conditional<br>Formatting ▼ | Format Ce<br>as Table + Style<br>ityles | II<br>Insert | Delete Format | ∑ AutoSu<br>↓ Fill ▼<br>∠ Clear ▼ | JM * ZV<br>Sort &<br>Filter *<br>Editing | Find &<br>Select + |     |
|          | A1 • 🕼 🏂 Component                                                       |         |                 |                |              |                            |                              |                           |                             |                                         |              |               |                                   |                                          |                    |     |
| 1        | A feedback[1].xls                                                        |         |                 |                |              |                            |                              |                           |                             |                                         |              |               |                                   |                                          |                    |     |
|          | Α                                                                        | В       | С               | D              | E            | F                          | G                            | Н                         | I                           | J                                       | К            | L             | М                                 | Ν                                        | 0                  |     |
| 1        | Component                                                                | Added   | Updated         |                |              |                            |                              |                           |                             |                                         |              |               |                                   |                                          |                    |     |
| 2        | Location                                                                 | 0       | 0               |                |              |                            |                              |                           |                             |                                         |              |               |                                   |                                          |                    |     |
| 3        | ExcludedLocationParameter                                                | 0       | 0               |                |              |                            |                              |                           |                             |                                         |              |               |                                   |                                          |                    |     |
| 4        | LocationEmissionsProcess                                                 | 0       | 2481            |                |              |                            |                              |                           |                             |                                         |              |               |                                   |                                          |                    |     |
| 5        | ReportingPeriod                                                          | 2481    | 0               |                |              |                            |                              |                           |                             |                                         |              |               |                                   |                                          |                    | =   |
| 6        | Emissions                                                                | 21944   | 0               |                |              |                            |                              |                           |                             |                                         |              |               |                                   |                                          |                    |     |
| 7        | Total                                                                    | 24425   | 2481            |                |              |                            |                              |                           |                             |                                         |              |               |                                   |                                          |                    |     |
| 8        |                                                                          |         |                 |                |              |                            |                              |                           |                             |                                         |              |               |                                   |                                          |                    | -11 |
| 9        |                                                                          |         |                 |                |              |                            |                              |                           |                             |                                         |              |               |                                   |                                          |                    | -11 |
| 10       |                                                                          |         |                 |                |              |                            |                              |                           |                             |                                         |              |               |                                   |                                          |                    | _   |
| 11       |                                                                          |         |                 |                |              |                            |                              |                           |                             |                                         |              |               |                                   |                                          |                    | -1  |
| 12       |                                                                          |         |                 |                |              |                            |                              |                           |                             |                                         |              |               |                                   |                                          |                    | -   |
| 13       |                                                                          |         |                 |                |              |                            |                              |                           |                             |                                         |              |               |                                   |                                          |                    | -1  |
| 14       |                                                                          |         |                 |                |              |                            |                              |                           |                             |                                         |              |               |                                   |                                          |                    | -   |
|          | Summary Statistics System                                                | Errors  | Critical Errors | Warning        | js 🖉         |                            |                              |                           |                             |                                         |              | 1             |                                   |                                          | •                  | ا   |
| Rea      | dy                                                                       |         |                 |                |              |                            |                              |                           |                             |                                         |              |               | <b>I</b> 100% (=                  | )                                        |                    | ).  |

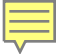

# When will my data show up in EIS?

- Onroad data on the Gateway is available immediately
- Reports available the next day

# Nonpoint/Onroad/Nonroad Emissions

| 🖉 EIS - Windows Internet Exp                                                                    | olorer provided by EPA                                |                           |                               |                  |                    |                                   | a 🗙        |
|-------------------------------------------------------------------------------------------------|-------------------------------------------------------|---------------------------|-------------------------------|------------------|--------------------|-----------------------------------|------------|
| 🚱 🗸 🖉 https://eis.epa.ç                                                                         | gov/eis-system-web/process/area/searc                 | h.html                    |                               | v 🔒 🐓 🕽          | Google             |                                   | <b>P</b> - |
| Eile Edit <u>V</u> iew F <u>a</u> vorites Io<br>🎭 Convert 🗸 🔂 Select                            | ols <u>H</u> elp                                      |                           |                               |                  |                    |                                   |            |
| 🚖 🕸 🍘 EIS                                                                                       |                                                       |                           |                               | ć                | • 🛛 - 🖶            | • 🔂 <u>P</u> age → 🍈 T <u>o</u> o | ls + ×     |
| VIEW/ADD/EDIT                                                                                   | Nonpoint / Onroad / N                                 | onroad Emissions          | Search                        |                  |                    |                                   |            |
| <ul> <li>» Facility Inventory and<br/>Point Emissions</li> <li>» Potential Duplicate</li> </ul> | WARNINGS<br>→ The selected search criteri             | a yield more results than | can be displayed. Please refi | ine your search. |                    |                                   |            |
| » Nonpoint/ Onroad/<br>Nonroad Emissions                                                        | Search Criteria<br>States » No<br>Counties » All      | C<br>Counties selected    |                               |                  |                    |                                   |            |
| » Event Emissions     » NCD Activity Data                                                       | Tribes » All<br>Data Categories » No<br>Sectors » All | I tribes selected.        |                               |                  |                    |                                   |            |
| Request Reports                                                                                 | Source Classifications » All                          | source classifications se | elected.                      |                  |                    |                                   |            |
| » Report Downloads                                                                              | Show 10 💌 entries                                     |                           |                               |                  | Search:            |                                   |            |
| » Large File Download                                                                           | Source Classification 🔺 Er                            | missions Type Code 🛭 💠    | FIPS State and County 🗘       | Tribal ≎<br>Name | Census Tract 💠     | Shape Identifier 💠                |            |
| » Feedback Reports                                                                              | 2102001000                                            |                           | 37001                         | Marrie           |                    |                                   | 1          |
| » Agency Submission<br>History Report                                                           | 2102002000                                            |                           | 37001                         |                  |                    |                                   |            |
| пізіогу Кероп                                                                                   | 2102004000                                            |                           | 37001                         |                  |                    |                                   |            |
| REFERENCE DATA                                                                                  | 2102005000                                            |                           | 37001                         |                  |                    |                                   |            |
| » Reporting Code                                                                                | 2102006000                                            |                           | 37001                         |                  |                    |                                   |            |
| Tables                                                                                          | 2102007000                                            |                           | 37001                         |                  |                    |                                   |            |
| » QA Checks                                                                                     | 2102008000                                            |                           | 37001                         |                  |                    |                                   |            |
| » EIS Bridge                                                                                    | 2102011000                                            |                           | 37001                         |                  |                    |                                   |            |
| SUPPORT                                                                                         | 2102012000                                            |                           | 37001                         |                  |                    |                                   | -          |
| » View All                                                                                      | Showing 1 to 10 of 200 entries                        | ·                         |                               | First Previ      | ous 1 2 <u>3</u> 4 | 5 Next Last                       |            |
| Announcements                                                                                   | Edit Search Criteria                                  |                           |                               |                  |                    |                                   |            |
| n View Cupport                                                                                  |                                                       |                           |                               |                  | Second intranet    | ① 100%                            |            |

# Agency Submission History Report

| 🖉 EIS - Windows Internet Explorer provided b                                 | y EPA                                    |                      |                     |                                                                                                    |                |                |                  |                | JX               |
|------------------------------------------------------------------------------|------------------------------------------|----------------------|---------------------|----------------------------------------------------------------------------------------------------|----------------|----------------|------------------|----------------|------------------|
| GO - 🖉 https://eis.epa.gov/eis-system-web/r                                  | eports/analysis/agencySubmissionHistory  | .html                |                     | ∽ 🔒                                                                                                    | <b>₩</b>       | Google         |                  |                | • 9              |
| <u>File E</u> dit <u>V</u> iew F <u>a</u> vorites <u>T</u> ools <u>H</u> elp |                                          |                      |                     |                                                                                                    |                |                |                  |                |                  |
| Convert - 🔂 Select                                                           |                                          |                      |                     |                                                                                                    |                |                |                  |                |                  |
| 🔶 🏟 🍘 EIS                                                                    |                                          |                      |                     |                                                                                                    | - 🙆 -          | 5 🖉 👘          | ▪ 📝 <u>P</u> age | ⋆              | ; • <sup>»</sup> |
|                                                                              |                                          |                      |                     |                                                                                                    |                | L              |                  |                | ^                |
|                                                                              |                                          |                      |                     |                                                                                                    | Ì              | Ĩ              |                  | *              |                  |
| EIS Gateway                                                                  |                                          |                      | Tel                 | The second second second second second second second second second second second second second second second se |                |                |                  | Y              |                  |
|                                                                              | ent and Natural Resources: Authenticated | Role, S/L/T Liser Ro |                     |                                                                                                    |                |                |                  | A              |                  |
|                                                                              |                                          |                      |                     |                                                                                                    |                | 1111 点         | Real -           | -              |                  |
| VIEW/ADD/EDIT Agency Su                                                      | bmission History Report                  |                      |                     |                                                                                                    |                |                |                  |                |                  |
| » Facility Inventory and                                                     | ventory year                             |                      | -                   |                                                                                                    |                | -              |                  |                | ≡                |
| » Potential Duplicate                                                        | Se                                       | lect the             | e inve              | ntory                                                                                                    | year           | of             |                  |                |                  |
| Facilities                                                                   | inte                                     | erest                |                     |                                                                                                    |                |                |                  |                |                  |
| » Nonpoint/ Onroad/                                                          |                                          |                      |                     |                                                                                                    |                |                |                  |                |                  |
| » Event Emissions Show 10 ▼                                                  | entries                                  |                      |                     |                                                                                                    |                | Search:        |                  |                |                  |
| » NCD Activity Data Agency Organ                                             | ization                                  | Region ≎<br>Code     | Facility $\Diamond$ | Point 💠                                                                                                    | ≎<br>Nonpoint  | Onroad 💠       | ≎<br>Nonroad     | ≎<br>Event     |                  |
| REPORTS                                                                      |                                          |                      | 2010-12-            | 2011-09-                                                                                                    | 2011-12-       | 2010-08-       |                  | 2010-          |                  |
| North Carolina D     North Carolina D     Resources                          | epartment of Environment and Natural     | 04                   | 02 05:10<br>PM      | 20 12:29<br>PM                                                                                                  | 12 01:23<br>PM | 18 01:47<br>PM | N/A              | 08-31<br>02:42 |                  |
| » Report Downloads Showing 4 to 4                                            | of 1 optrios                             |                      |                     |                                                                                                    |                | iret Droviou   |                  | PM             |                  |
| » Large File Download Download Res                                           | ults: CSV                                |                      |                     |                                                                                                    | 1.6            | irst Previou   | IS I NEXT        | Last           |                  |
| » Feedback Reports                                                           |                                          |                      |                     |                                                                                                    |                |                |                  |                |                  |
| » Agency Submission                                                          |                                          |                      |                     |                                                                                                    |                |                |                  |                |                  |
|                                                                              |                                          |                      |                     |                                                                                                    |                |                |                  |                |                  |
|                                                                              |                                          |                      |                     |                                                                                                    |                |                |                  |                |                  |
| Reporting Code     Tables                                                    |                                          |                      |                     |                                                                                                    |                |                |                  |                | _                |
| I                                                                            |                                          |                      |                     |                                                                                                    | S.             | Local intrapet |                  | 100%           | ✓                |

# How do I get data out of EIS?

| Google                                                                                                    |                                                                                                    | Very Search * • More >> Sign                                                                                                    |
|----------------------------------------------------------------------------------------------------|----------------------------------------------------------------------------------------------------|----------------------------------------------------------------------------------------------------|
| REPORTS                                                                                                    | Facility Configuration                                                                                                | 7 reports providing details of different aspects of the Facility Configurations, across all Agencies, filterable by geography, NAICs, Facility Type, Oper Status or Reg<br>Code. Only EIS identifiers provided.                                                                                                    |
| Report Downloads                                                                                                    | ▼ Emissions Snapshot                                                                                                  |                                                                                                    |
| <ul> <li>Large File Download</li> <li>Feedback Reports</li> </ul>                                                                                      | All Emissions data elements in datasets. Data is returned at Pro                                                      | CERS XML format for Point, Nonpoint, Onroad, Nonroad, or Event emissions. Can be run for either S/L/T Agency reported emissions or for USEPA emissions<br>cess ID or SCC level detail. Snapshot updates can be requested and will be generated overnight.<br>Report Description                                                                                                    |
| Agency Submission History<br>Deport                                                                                                    | By Responsible Agency                                                                                                 | Point, Nonpoint, Onroad, Nonroad, Event emissions data for a single S/L/T Agency 🛛 s jurisdiction. Both EIS and S//T Agency identifiers are provided.                                                                                                    |
|                                                                                                    | Ву гасту туре                                                                                                    | Point emissions data for all facilities which have been tagged as a single specific Facility Type. Only EIS identifiers are provided.                                                                                                    |
| <ul> <li>Reporting Code Tables</li> <li>QA Checks</li> <li>View Dataset Identifiers</li> <li>Inventory Cycle Management</li> <li>EIS Bridge</li> </ul> | Emissions Summaries Emissions data aggregated to v Codes. Request run every 15 mi Report Name Pyr racing By Geography | arious levels of detail in a flat file CSV format. Can filter by pollutant, geographic area, Facility Type, NAICS, regulations, sector or Source Classification<br>nutes.<br>Report Description<br>Point emissions data at facility, unit, process, or release point level. Both EIS and S/L/T Agency identifiers are provided.<br>Point, Nonpoint, Onroad, Nonroad or Event emissions data at National, Regional, State/Tribe or County geographic level. |
| SUPPORT                                                                                                    | Event Comparisons                                                                                                    |                                                                                                    |
| View All Announcements                                                                                                    | Report Name                                                                                                    | Report Description                                                                                                    |
| View Support Requests                                                                                                    | Event/Event Comparison                                                                                                | Provides a comparison for events that may have been reported in more than one data set.                                                                                                    |
| Create Support Request                                                                                                    |                                                                                                    | Provides a companison of emissions where event related emissions may have been reported in both the Event and NonPoint data categories.                                                                                                    |
|                                                                                                    | ▼ Downloads                                                                                                    |                                                                                                    |
|                                                                                                    | Report Name                                                                                                    | Report Description                                                                                                    |
| My Account                                                                                                    | Large File Download                                                                                                   | Also located under Reports on the Gateway sidebar, a set of full US emissions summaries and SMOKE flat files already generated and available for download.                                                                                                    |
| My Agency<br>Account List                                                                                                    | Report Downloads                                                                                                    | Also located under Reports on the Gateway sidebar, reports requested for download as well as reports requested by other users within your agency can be found                                                                                                    |
| Account List                                                                                                    |                                                                                                    | 1101 6.                                                                                                    |
|                                                                                                    |                                                                                                    |                                                                                                    |
| Account De mont List                                                                                                    |                                                                                                    |                                                                                                    |

# **Report Downloads**

| 🖉 EIS - Windows Internet Explorer provided by EPA 📃 🖻 🔀 |                                                         |                                                                           |                                     |                                           |                 |                     |   |  |  |  |
|---------------------------------------------------------|---------------------------------------------------------|---------------------------------------------------------------------------|-------------------------------------|-------------------------------------------|-----------------|---------------------|---|--|--|--|
| 🕒 🗸 🖉 https://eis.epa.g                                 | ov/eis-system-we                                        | b/reports/downloads/list.html                                             |                                     | <ul> <li>✓ ▲ ← × Google</li> </ul>        |                 |                     |   |  |  |  |
| File Edit View Favorites Too<br>🎨 Convert 🕶 🔂 Select    | ols <u>H</u> elp                                        |                                                                           |                                     |                                           |                 |                     |   |  |  |  |
| 🚖 🏟 🌈 EIS                                               |                                                         |                                                                           |                                     | 🟠 🔹 🗟 👻 🖶 🕈 🔂 Page 🕶 🎯 T <u>o</u> ols 👻 🌺 |                 |                     |   |  |  |  |
|                                                         |                                                         |                                                                           | uit:                                |                                           |                 | •                   | ^ |  |  |  |
| EIS Gatewa                                              | y<br>ager Role, Authent                                 | icated Role, Inventory Selector Role, Inven                               | tory Developer Role, Account Manage | r Role                                    | <b>F</b> AL     |                     |   |  |  |  |
| VIEW/ADD/EDIT                                           | Reports /                                               | Available for Download                                                    |                                     |                                           |                 |                     |   |  |  |  |
| » Facility Inventory and<br>Point Emissions             | Show 10                                                 | ✓ entries                                                                 |                                     | 2                                         | Search:         |                     |   |  |  |  |
| » Potential Duplicate<br>Facilities                     |                                                         | Report Type                                                               | Time Requested \$\lap\$             | Time Generated                            | First <<br>Name | ) Last ≎            |   |  |  |  |
| » Merge Processes                                       | Q. 🗙                                                    | State/Tribal by Source Classification                                     | 2012-01-31 12:50 PM                 |                                           | Ron             | Ryan                |   |  |  |  |
| » Nonpoint/ Onroad/<br>Nonroad Emissions                | Q . t                                                   | National by Source Classification                                         | 2012-01-31 12:45 PM                 | 2012-01-31 12:46 PM                       | Ron             | Ryan                |   |  |  |  |
| » Event Emissions                                       | Q 🕽 🕁                                                   | National by Source Classification                                         | 2012-01-31 11:39 AM                 | 2012-01-31 11:46 AM                       | Madeleine       | Strum               |   |  |  |  |
| » NCD Activity Data                                     | Q 🕽 🕁                                                   | National by Data Category                                                 | 2012-01-31 10:31 AM                 | 2012-01-31 10:46 AM                       | Roy             | Huntley             |   |  |  |  |
| » Inventory Selection                                   | Q 🕽 🕁                                                   | Facility                                                                  | 2012-01-31 09:49 AM                 | 2012-01-31 10:03 AM                       | Anthony         | Ross                |   |  |  |  |
| REPORTS<br>» Request Reports                            | Report Typ<br>Data Set: 20<br>Pollutants:<br>States: MN | e: Facility<br>108-2008 V2_0 GPR<br>CO, SO2, NOX, VOC, PM25-PRI, PM10-PRI | , 7439921                           |                                           |                 |                     |   |  |  |  |
| Report Downloads                                        | Q 🕽 🕁                                                   | Facility                                                                  | 2012-01-31 09:49 AM                 | 2012-01-31 10:03 AM                       | Anthony         | Ross                |   |  |  |  |
| » Large File Download                                   | Q 🕽 🕁                                                   | Facility                                                                  | 2012-01-31 09:48 AM                 | 2012-01-31 10:03 AM                       | Anthony         | Ross                |   |  |  |  |
| » Feedback Reports                                      | Q 🕽 🕁                                                   | Facility                                                                  | 2012-01-31 09:48 AM                 | 2012-01-31 10:03 AM                       | Anthony         | Ross                |   |  |  |  |
| » Agency Submission<br>History Report                   | Q 🗋 🕁                                                   | Facility                                                                  | 2012-01-31 09:47 AM                 | 2012-01-31 09:48 AM                       | Anthony         | Ross                |   |  |  |  |
| REFERENCE DATA                                          | Q . t                                                   | Facility                                                                  | 2012-01-31 09:46 AM                 | 2012-01-31 09:48 AM                       | Anthony         | Ross                |   |  |  |  |
| Done                                                    | Showing 4 f                                             | o 10 of 63 ontrios                                                        |                                     | Firet Drovioue 2                          | ocal intranet   | Novt Last<br>@ 100% | • |  |  |  |

# How does EPA Check Your Data?

- Again, inputs are strongly preferred. We have QA to fix errors in advance of running MOVES
- Submitted emissions are compared to EPA's for pollutants covered, disagreement between CAP/HAP, anomalous emis type/pol combinations, SCC coverage, etc.

# **Common Problems**

- Overwriting previous submittals. Several submitters in trying to update/correct emissions values, submitted only one pollutant which overwrote previous submittal which contained many pollutants
- Poor use of emission type. For example, all emissions as evap does not make sense.
- Bad emis type/pollutant combinations (e.g., evap pm)

# Contacts

Submittal Issues

-Sally Dombrowski <u>dombrowski.sally@epa.gov;</u> 919-541-3269

Inventory Issues

– Laurel Driver – Mobile Sources

driver.laurel@epa.gov, 919-541-2859

MOVES Issues
 mobile@epa.gov